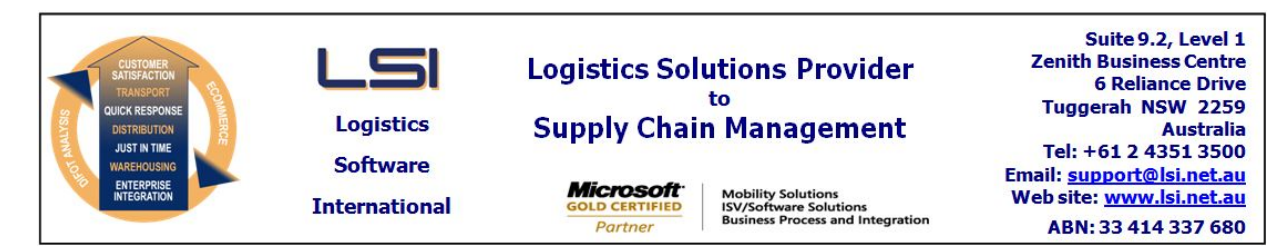

### iSupply software application - release advice - version 9.1.8.1

## Prerequisites - iSupply

<u> Prerequisites - iSupplyRF</u>

Microsoft .NET Compact Framework 3.5

iSupply version 9.1.7.1 Mic Microsoft .NET Framework 4.0 Microsoft Report Viewer 2010 SP1 SAP Crystal Reports Runtime Engine for .NET Framework 4

# iSupply release and version details

| iSupply version:       |  |  |  |
|------------------------|--|--|--|
| Release status:        |  |  |  |
| Applications released: |  |  |  |

9.1.8.1 General release iSupply, iSupplyWeb, iSupplyRF

This release must be installed to the test environment and user acceptance tested before installation to the live environment

### iSupply version 9.1.8.1 MSI path and name: SQL update scripts:

released 01/09/2015 (019561) http://www.lsi.net.au/files/versions/iSupply-9-1-8-1.zip DB9-1-8-1.sql

### **Release inclusions and notes**

| Job-no | Code | Details/remarks                                                                                                    |
|--------|------|----------------------------------------------------------------------------------------------------|
| 019462 | ST   | Build Manifests - Print Consignment Notes<br>Rectify error when printing / reprinting consignments notes in Build Manifests<br>iSupply |
| 019490 | LS   | RF Task Allocation<br>Improve concurrency in RF task allocation<br>iSupply                                                             |
| 019544 | РМ   | Consignment Entry - IBN Despatch<br>Complete improvements to IBN despatch method<br>iSupply                                            |
| 019547 | LS   | Consignment Entry / Enquiry<br>Add the ability to contract the screen size for lower screen resolutions<br>iSupply                     |
| 019568 | RF   | Toll Track and Trace Subscription<br>Rectify issues with Toll track and trace subscription web service<br>iSupply, eCS                 |
| 019582 | RF   | Consignment Entry - cost calculation<br>Rectify the calculation of the fuel surcharge & length surcharge<br>iSupply, iSupplyWeb        |
| 019597 | LS   | Setup Scheduled Tasks (eCS) - Webservices<br>Add functions to retry failed webservice calls individually<br>iSupply                    |
| 1      |      |                                                                                                    |

# New maintainable settings

| Setting                           | Details     |  |  |  |
|-----------------------------------|-------------|--|--|--|
| None                              | None        |  |  |  |
| Import/export file format changes |             |  |  |  |
| Transaction                       | Data fields |  |  |  |
| None                              | None        |  |  |  |

<u>Notes</u>

This has been added for low resolution monitors where the display of address 3 & 4 could encroach on the screen space available for visible consignment detail lines.

A default display can be setup by user - see below.

Create/Modify User Accounts

Maintenance Files --> System --> Create/Modify User Account --> Address line expansion

#### iSupply install steps for this release when upgrading from iSupply version 9.1.7.1

#### **Preparation**

- 1. Ensure all users are logged out of iSupply and cannot log in.
- 2. Stop the eCS service on the server that runs it.
- 3. Stop any external processes that may access the iSupply database.
- 4. Make a backup copy of the iSupply SQL database.

#### Application server (x86)

- 1. Uninstall the currently installed iSupply Windows version via Control Panel.
- 2. Uninstall the currently installed iSupply eCS Service version via Control Panel.
- 3. Install iSupply Windows 9-1-8-1.msi by running "setup.exe".
- 4. Ensure that the configuration file "C:\Program Files\LSI\iSupply Windows\iSupplyWindows.exe.config" has been updated with the server and database names.
- 5. Install iSupply eCS Service 9-1-8-1.msi by running "setup.exe".
- 6. Ensure that the configuration file "C:\Program Files\LSI\iSupply eCS Service
- \iSupplyeCSService.exe.config" has been updated with the server and database names.

#### Application server (x64)

- 1. Uninstall the currently installed iSupply Windows version via Control Panel.
- 2. Uninstall the currently installed iSupply eCS Service version via Control Panel.
- 3. Install iSupply Windows 9-1-8-1 x64.msi by running "setup.exe".

4. Ensure that the configuration file "C:\Program Files\LSI\iSupply Windows\iSupplyWindows.exe.config" has been updated with the server and database names.

5. Install iSupply eCS Service 9-1-8-1 x64.msi by running "setup.exe".

6. Ensure that the configuration file "C:\Program Files\LSI\iSupply eCS Service

 $\label{eq:scalar} \end{tabular} \end{tabul$ 

- 7. NGEN iSupply Windows
- 7.1. Place the files "ngen.exe" and "NGENiSupplyWindows.bat" into iSupply's installation directory (Default: "C:\Program Files\LSI\iSupply Windows\Client\").
  7.2. Run the NGENiSupplyWindows.bat from command prompt as an Administrator
- 8. NGEN iSupply eCS Service

8.1. Place the files "ngen.exe" and "NGENiSupplyeCSService.bat" into iSupply's installation directory (Default: "C:\Program Files\LSI\iSupply eCS Service\Client\").

8.2. Run the "NGENiSupplyeCSService.bat" from command prompt as an Administrator

### Web server (x86)

1. Uninstall the currently installed iSupply Web Services version via Control Panel.

- 2. Uninstall the currently installed iSupply Web version via Control Panel.
- 3. Install iSupply Web Services 9-1-8-1.msi by running "setup.exe".

4. Ensure that the configuration file "C:\inetpub\wwwroot\iSupplyWebServices\Web.config" has been updated with the server and database names.

5. Install iSupply Web 9-1-8-1.msi by running "setup.exe".

6. Ensure that the configuration file "C:\inetpub\wwwroot\iSupplyWeb\Web.config" has been updated with the URL of the iSupplyWebServices.

### Web server (x64)

1. Uninstall the currently installed iSupply Web Services version via Control Panel.

2. Uninstall the currently installed iSupply Web version via Control Panel.

3. Install iSupply Web Services 9-1-8-1 x64.msi by running "setup.exe".

4. Ensure that the configuration file "C:\inetpub\wwwroot\iSupplyWebServices\Web.config" has been updated with the server and database names.

5. Install iSupply Web 9-1-8-1 x64.msi by running "setup.exe".

6. Ensure that the configuration file "C:\inetpub\wwwroot\iSupplyWeb\Web.config" has been updated with the URL of the iSupplyWebServices.

### Database server

1. Run the following database update script(s) (using SQL Server Management Studio) to update the iSupply database: DB9-1-8-1.sql.

### **Finalisation**

- 1. Test run iSupply.
- 2. Start the eCS service on the server that runs it.
- 3. Start any external processes that may access the iSupply database.
- 4. Allow users to login to iSupply.